## **RUSSISCH-TASTATUR INSTALLIEREN**

### **UNTER WINDOWS 10**

 Starten Sie auf dem Desktop. Klicken Sie auf die Windows-Suchleiste und geben Sie "Einstellungen" ein. Wählen Sie das Suchergebnis *Einstellungen* aus.

Falls Ihnen die Suchleiste nicht angezeigt wird, klicken Sie in der Taskleiste auf das Windows-Startsymbol und geben Sie direkt darauf "Einstellungen" ein. Nun wird die Suchleiste eingeblendet. Wählen Sie auch hier das Suchergebnis "Einstellungen" aus.

| = | Alle Apps Dokumente Einstellunge                           | n Fotos M     |
|---|------------------------------------------------------------|---------------|
|   | Höchste Übereinstimmung                                    |               |
|   | Einstellungen<br>Vertrauenswürdige Microsoft Store-App     | <b>2</b><br>→ |
|   | Einstellungen                                              |               |
|   | 🖵 Einstellungen der Anzeige                                | >             |
|   | C Windows Update-Einstellungen                             | >             |
|   | Einstellungen f     ür Netzbetrieb und<br>Energiesparen    | > 🖬           |
|   | Einstellungen für den<br>Sperrbildschirm                   | > @           |
|   | Einstellungen für das<br>Hintergrundbild                   | >             |
|   | C Einstellungen synchronisieren                            | >             |
|   | Einstellungen für<br>Benachrichtigungen und Aktionen       | >             |
| ~ | Einstellungen f ür die<br>Spracherkennung                  | >             |
| * | RE Einstellungen zum Datenschutz von<br>Kontoinformationen | >             |
| 4 |                                                            | ĬĨ            |

Schritt 1 – Windows-Einstellungen öffnen

2. Wählen Sie nun Zeit und Sprache > Sprache > Sprache hinzufügen und tippen Sie in das Suchfeld "Russisch" ein. Wählen Sie dann das entsprechende Suchergebnis (s. Screenshot) aus. Stimmen Sie im nächsten Schritt zu, dass das Sprachpaket installiert und die Sprache als Anzeigesprache genutzt werden soll.

| ← Einstellungen          |                                                                                                    | - | × |
|--------------------------|----------------------------------------------------------------------------------------------------|---|---|
| ŵ Startseite             | Sprache                                                                                                    |   |   |
| Einstellung suchen       | Sprachen                                                                                                    |   |   |
| Zeit und Sprache         | Windows-Anzeigesprache                                                                                                    |   |   |
|                          | Deutsch (Deutschland) ~                                                                                                    |   |   |
| B Datum und Uhrzeit      | Windows-Features wie "Einstellungen" und der Datei-Explorer werden in<br>dieser Sprache angezeigt.                                                                                                    |   |   |
| Region                   | A                                                                                                    |   |   |
| A <sup>#</sup> Sprache 4 | Packs                                                                                                    |   |   |
| Spracherkennung          | Verwenden Sie Local Experience Packs, um die Sprache zu ändern, die<br>Windows für ein Navigation, Menüs, Nachrichten, Einstellungen und<br>Hilfethemen verwendet.                                             |   |   |
|                          | Bevorzugte Sprachen                                                                                                    |   |   |
|                          | Apps und Websites werden in der ersten Sprache in der Liste angezeigt,<br>die sie unterstützen. Halten Sie eine Sprache gedrückt (oder wählen Sie<br>sie aus), und ziehen Sie sie dann, um sie neu auzuordnen. |   |   |
|                          | + Sprache hinzufügen 5                                                                                                    |   |   |
|                          | Deutsch (Deutschland) A 🛱 🕃 🚨 🖽 🖽<br>A 🛱 Standardmäßige App-Sprache. Windows-Anzeigesprache                                                                                                    |   |   |

Schritt 2.2 – Klicken Sie nun unter Sprache auf Sprache hinzufügen

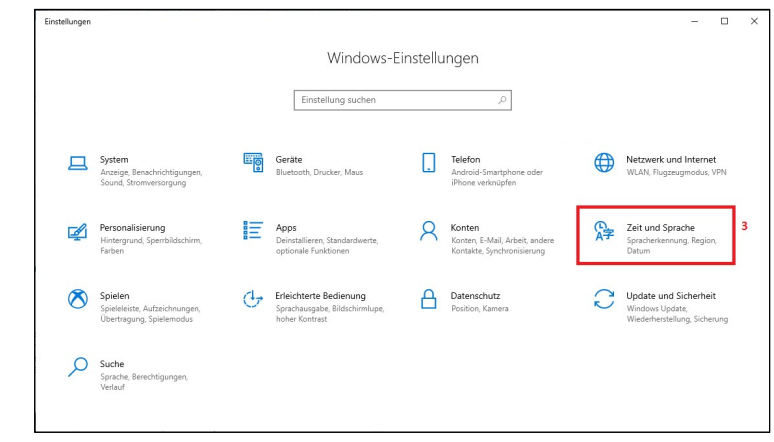

Schritt 2.1 – Klicken Sie auf Zeit und Sprache

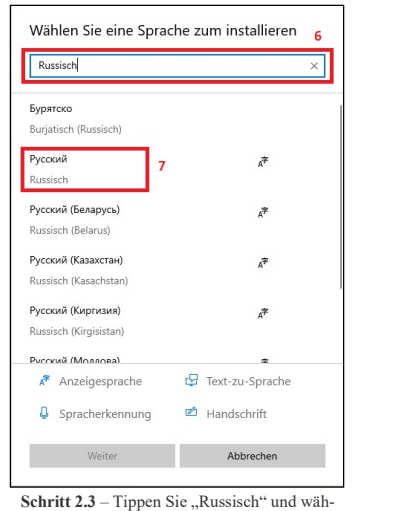

len Sie das Suchergebnis aus

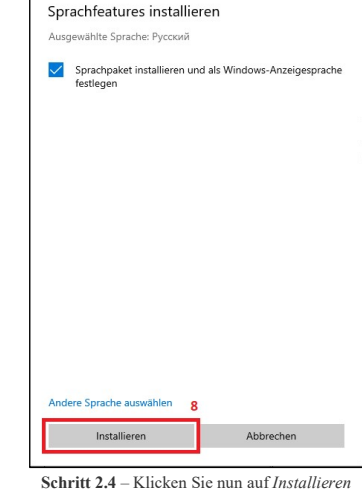

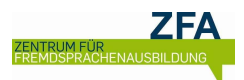

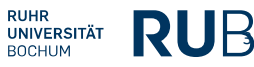

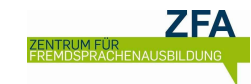

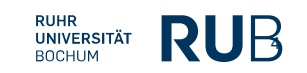

- 3. Warten Sie, bis Windows das Sprachpaket installiert hat.
- 4. Sobald das Sprachpaket installiert ist, kann die Eingabesprache über die Taskleiste geändert werden. Klicken Sie dafür auf die Schaltfläche DEU und wählen Sie dann Russisch aus.

Falls Ihre Windows-Standardsprache nicht Deutsch ist, wird Ihnen ggf. statt DEU ein anderes Kürzel angezeigt.

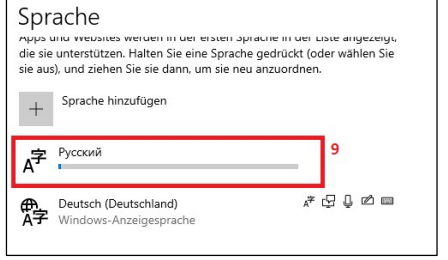

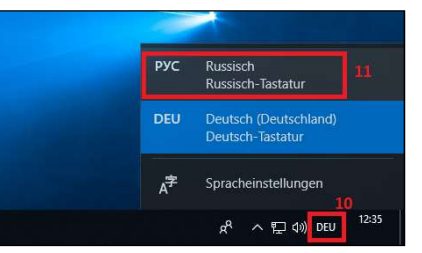

Schritt 3 - Windows installiert nun das Sprachpaket

Schritt 4 – Aktivieren Sie die Tastatur nun über DEU > Russisch

# **BILDSCHIRMTASTATUR ANZEIGEN**

### **UNTER WINDOWS 10**

1. Klicken Sie mit der rechten Maustaste auf einen leeren Bereich in der Taskleiste und wählen Sie im Menü Bildschirmtastatur anzeigen (Schaltfläche) aus.

Nun können Sie die Bildschirmtastatur immer öffnen, indem Sie auf auf der Taskleiste klicken!

|    | Suchen                                             |  |
|----|----------------------------------------------------|--|
|    | Taskansicht-Schaltfläche anzeigen                  |  |
|    | Kontakte auf der Taskleiste anzeigen               |  |
|    | Windows Ink-Arbeitsbereich anzeigen (Schaltfläche) |  |
|    | Bildschirmtastatur anzeigen (Schaltfläche)         |  |
|    |                                                    |  |
|    |                                                    |  |
|    |                                                    |  |
|    | Geöffnete Fenster anzeigen                         |  |
|    | Task-Manager                                       |  |
|    | Taskleiste fixieren                                |  |
| 'n | Tacklairtanainstellungan                           |  |

Schritt 1 - Bildschirmtastatur aktivieren

2. Öffnen Sie nun die Bildschirmtastatur über auf der Taskleiste. Damit Ihnen die gesamte Tastatur (inklusive Ziffernleiste) angezeigt wird, gehen Sie nun wie auf dem Bild zu sehen vor.

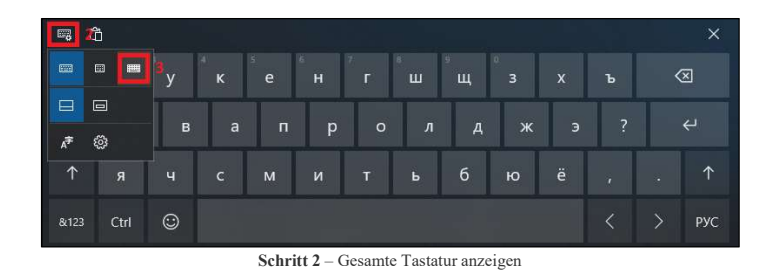

3. Damit die gesamte Tastatur an der unteren Seite des Bildschirms fixiert ist, gehen Sie nun auch wie auf dem nächsten Bild zu sehen vor.

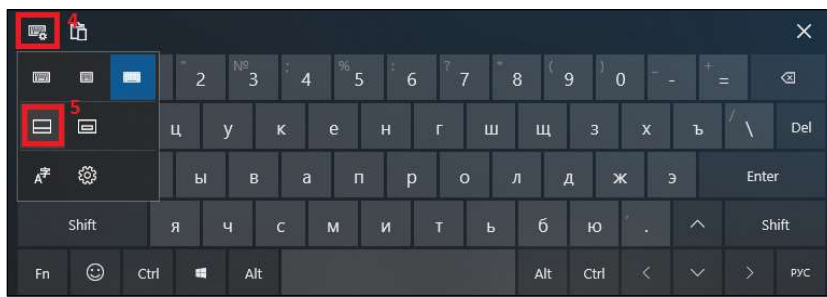

Schritt 3 - Gesamte Tastatur am unteren Bildschirmrand fixieren

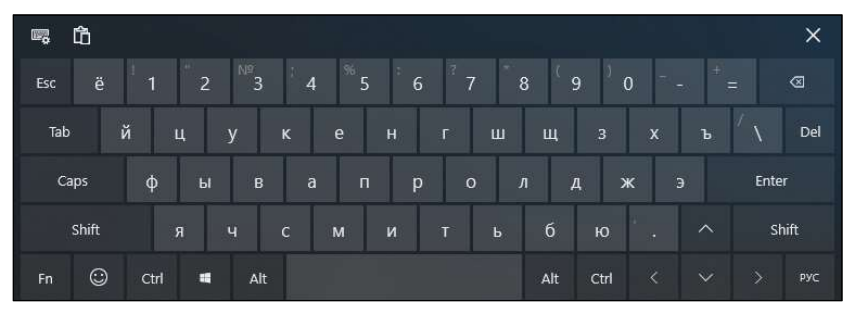

#### 4. Falls alles funktioniert hat, sollte Ihnen die Tastatur nun so angezeigt werden:

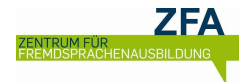

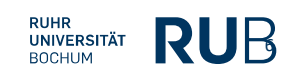

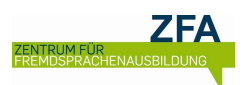

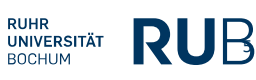

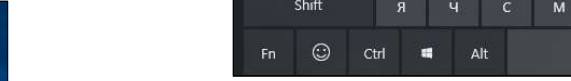